#### Étape 1 : Télécharger SimulIDE

Lien : <u>https://launchpad.net/simulide/+download</u>

Si vous êtes sur Windows et que vous n'êtes pas sûr de quelle version prendre, prenez la version « Windows 32 ».

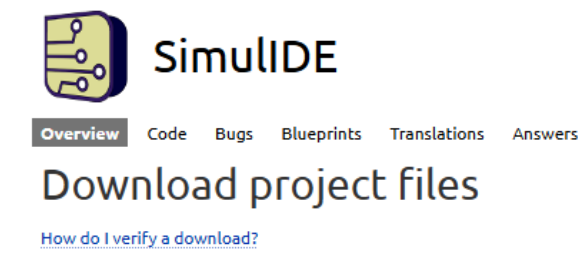

#### 1.0.0-rc3 release from the 1.0.0 series released 2022-09-15

| File                                  | Description  |
|---------------------------------------|--------------|
| SimulIDE_1.0.0-RC3_Win64.zip (md5)    | Windows 64   |
| SimulIDE_1.0.0-RC3_Win32.zip (md5)    | Windows 32   |
| SimuliDE_1.0.0-RC3_Lin64.tar.gz (md5) | Linux 64     |
| SimuliDE_1.0.0-RC3_MacOs.zip (md5)    | MacOs X86 64 |

#### <u>Étape 2 : Installer SimulIDE</u>

Extrayez le contenu de l'archive (.zip) que vous venez de télécharger quelque part sur votre PC. SimulIDE est maintenant installé, vous pouvez désormais supprimer l'archive (.zip).

#### <u>Étape 3 : Installer le compilateur</u>

Il existe deux façons de faire :

1) Installer l'IDE Arduino (Version 1.8.X)

2) Télécharger avr-gcc

#### <u>Première façon :</u>

Lien : <u>https://downloads.arduino.cc/arduino-1.8.19-windows.exe</u>

Le dossier du compilateur sera dans (DOSSIER D'INSTALLATION D'ARDUINO)\hardware\tools\avr\bin

Une fois installé, passez à l'étape 4.

### <u>Deuxième façon :</u>

Lien : <u>https://www.microchip.com/en-us/tools-resources/develop/microchip-studio/gcc-compilers</u>

(Ne pas oublier d'extraire le contenu de l'archive avant de tenter de l'utiliser)

Le dossier du compilateur sera dans (DOSSIER D'EXTRACTION)\bin

Une fois extrait, passez à l'étape 4.

# Downloads

Downloads Archives

## GCC Compilers for AVR® and Arm®-Based Devices

| ‡ Title                            | Version Number | Date        | Download |
|------------------------------------|----------------|-------------|----------|
| AVR 8-Bit Toolchain (Windows)      | 3.7.0          | 12 May 2022 | Download |
| AVR 8-Bit Toolchain (Linux)        | 3.7.0          | 12 May 2022 | Download |
| AVR 8-Bit Toolchain (OSX)          | 3.7.0          | 12 May 2022 | Download |
| AVR 8-Bit Toolchain- Release Notes | 3.7.0          | 12 May 2022 | Download |

### Étape 4 : Configurer SimulIDE

Tout d'abord lancez SimulIDE, ensuite créez un nouveau programme (1) et sauvegardez le avec un nom finissant par « .cpp » (2) :

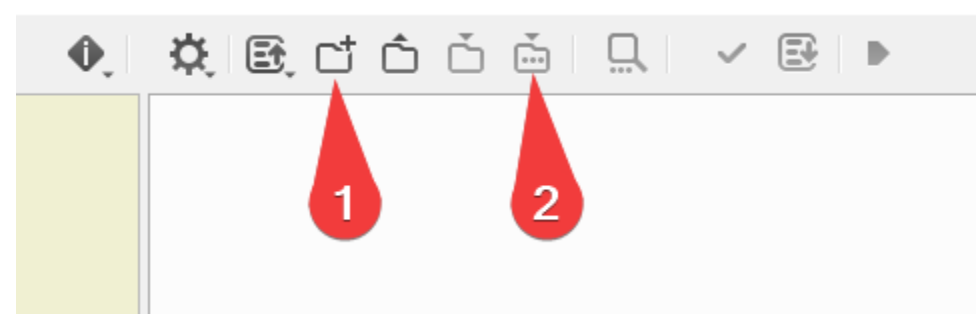

Désormais, cliquez sur le bouton (3) et appuyez sur « *Compiler Settings* » (4) :

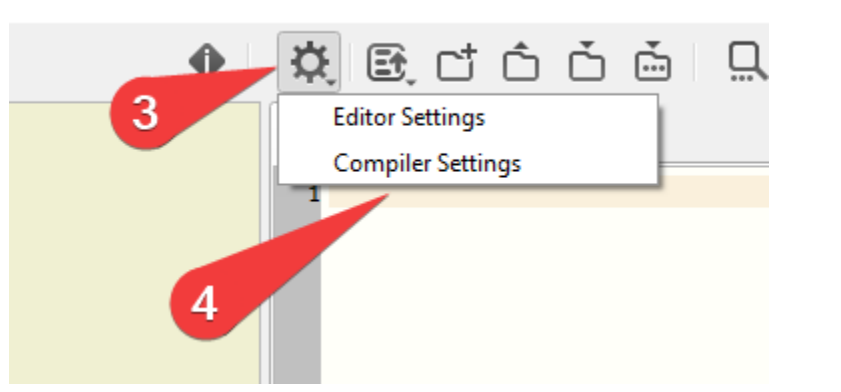

Choisissez « Avrgcc » (5), appuyez sur (6) et allez dans le dossier du compilateur jusqu'au dossier *bin* (il doit contenir un fichier appeler « avr-gcc.exe ») (Voir étape 3):

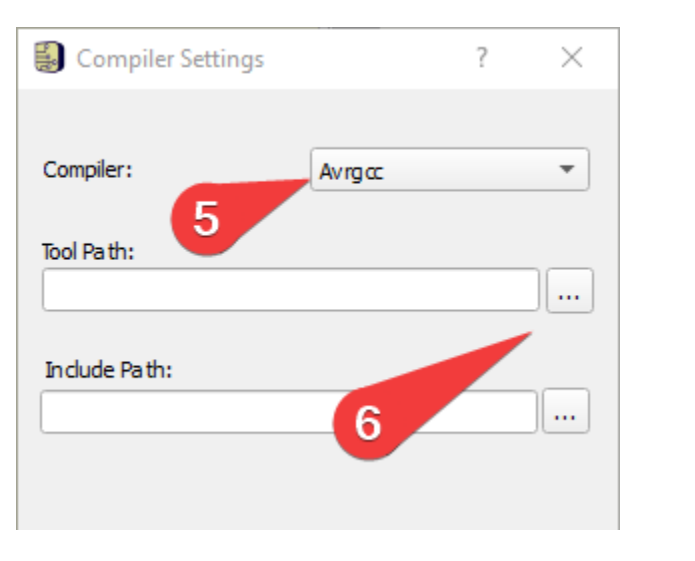

Dans la partie « *Device* » mettez le nom du micro-contrôleur que vous utilisez dans votre simulation (exemple : atmega168, attiny24)

Testez que le code compile et si tout fonctionne vous avez fini.